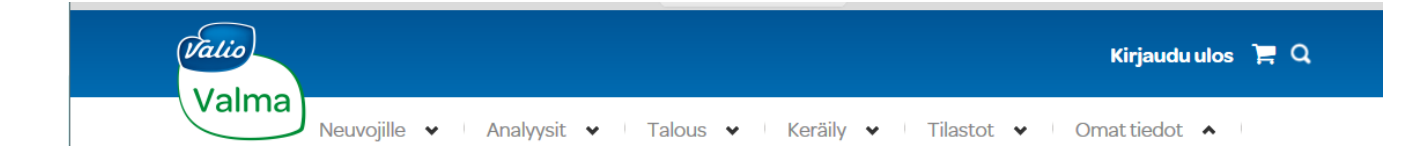

## Tilan yhteistyöeläinlääkäri pääsee uudistuneeseen Valmaan (intranet)

Jos haluat päästä Valman käyttäjäksi, toimi näin:

- 1. Pyydä asiakastasi lisäämään sinut yhdeksi tilan käyttäjistä, roolilla "eläinlääkäri".
  - Yrittäjä klikkaa: "Omat tiedot" => valitsee: "Tilan käyttäjät"

| Valina<br>Valma                                                       | wsit • Talous • Keräilv •                                            | Tilastot 🖌                                  | Kirja du ulos 📜 Q                                               |
|-----------------------------------------------------------------------|----------------------------------------------------------------------|---------------------------------------------|-----------------------------------------------------------------|
| Ylläpito 🗸                                                            | yor raide raide raiding -                                            |                                             | Tilan perustiedot<br>Ilmoitukset analyysituloksista             |
| Tilahaku Valitse                                                      |                                                                      |                                             | Paperitulosteiden asetukset<br>Hälytykset poikkeamista          |
| Lue tämä ennen kuin aloitat Valman käytön.                            |                                                                      |                                             | Tilan dokumenttikirjasto<br>Itsearviointi                       |
| Osuuskunnan uutisia                                                   | Valion ja toimialan uutisia                                          | Tapahtu                                     | Neuvojan tiedot                                                 |
| MS Reittimuutokset ja uusien<br>kuljettajien ohjeistus                | Nettikysely avattu - tutkimus<br>umpeutuskäytännöistä<br>20120172142 | IM Kiitos h<br>7.2.2017 klo 10.00           | Tilan käyttäjät<br>Käyttäjätietojen muokkaus<br>Vaibda salasana |
| Ärhäkkää virusripulia edelleen<br>Tuottajain Maidon alueen            | Uudet omistajat Valion vieraina<br>24.1.2017 14.35                   | Valma kirja<br>Kannus<br>10.2.2017 kio 10.0 | På svenska                                                      |
| https://maitotilayrittajat.valio.fi/fi-FI/Omat_tiedot/Tilan_kayttajat | Maitotilayrittäjän hyvinvoinnista                                    | PM MaitoAka                                 | temia Budjetointi-                                              |

• Yrittäjä syöttää sinun sähköpostiosoitteesi kohtaan "Käyttäjätunnus", ja lisää myös puhelinnumerosi (anna siis hänelle sellaiset yhteystiedot joita haluat tässä yhteydessä käyttää)

| Etusivu > Omat tiedot > Tilan käyttäjät<br>Tilan käyttäjät /                                                                                                    |                                                                                                    |
|----------------------------------------------------------------------------------------------------|----------------------------------------------------------------------------------------------------|
| Valitse tilan käyttäjät<br>Käyttäjätunnus Rooli                                                                                                    | Flainlaakar                                                                                                    |
| <b>Tilankäyttäjät</b><br>Tällä sivulla voit luoda tilallesi käyttäjiä. Syötä uuden käyttäjän sähköpostiosoite Käyttäji<br>Järjestelmä kysyy käyttäjästä tarvittaessa lisätietoja Lisää-vaihtoehdon painamisen jälk | Huoltomies<br>Kirjanpitājā<br>Neuvoja / Edustaja<br>Osakas<br>Tyóntekijā<br>Tyóntekijā (laatu)<br>ā Tyóntekijā (ostot)<br>s Tyóntekijā (ostot)<br>s Tyóntekijā (talous) |

## 2. Luo itsellesi salasana.

- Mene Valman osoitteeseen https://maitotilayrittajat.valio.fi/ •
- Syötä sähköpostiosoitteesi kohtaan "Käyttäjätunnus" •
- Klikkaa "Olen unohtanut salasanani"
- Ota talteen ruudulle esiin tuleva pin-koodi (numerosarja)
- Paina "Jatka"
- Vastaa sinulle tulevaan puheluun ja syötä edellisessä vaiheessa saamasi pin-koodi
- Luo itsellesi salasana (sisällettävä kirjaimia, numeroita, erikoismerkkejä)

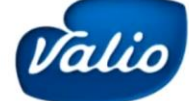

## Uusi Valma - kirjautuminen

- Uuden Valman osoite on https://maitotilayrittajat.valio.fi/
- Uuteen Valmaan voi navigoida myös valma.valio.fi -sivun kautta
- Ensimmäisellä kirjautumisella pitää • mennä suoraan "Olen unohtanut salasanani" -kohtaan ja noudattaa sitä kautta tulevaa ohjeistusta oman henkilökohtaisen salasanan luomiseksi

Siihen pitää vastata ja puhelun aikana syöttää puhelimeen selaimella näkyviin tuleva numerosarja. Valio Lanou Syötä tiedot Ohje

Salasanan luomiseen ja vaihtamiseen vaaditaan vahvaa

matkapuhelinnumero. Vahvassa tunnistuksessa puhelin soi.

tunnistautumista, jolloin tarvitaan myös

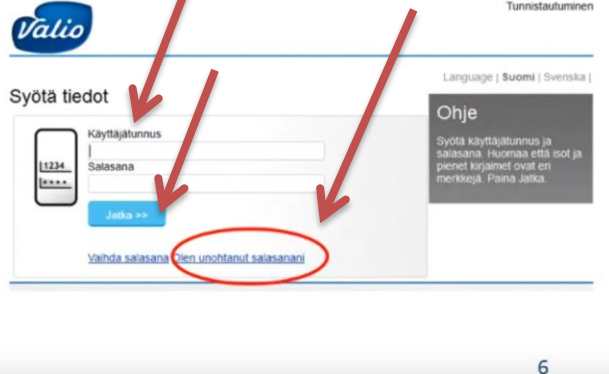

© Valio Oy 30.1.2017

Tämä edellä kuvattu protokolla sinun tarvitsee tehdä vain kerran (ellet unohda salasanaasi). Jatkossa uudet tilat jotka haluavat antaa sinulle oikeuden nähdä omat tietonsa voivat luvittaa sinut helpommin valitsemalla.

Yhteistyössä:

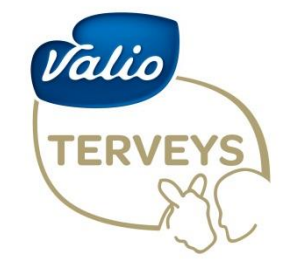

Meidän tapamme huolehtia eläinten ja ihmisten hyvinvoinnista